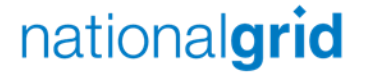

# **Coupa Supplier Portal Registration**

**Quick Reference Guide** 

## Step 1 and 2 - Complete fields and hit register

|                                                                                                    | •                                                                                                    |
|----------------------------------------------------------------------------------------------------|----------------------------------------------------------------------------------------------------|
| ۵ <i>۵</i>                                                                                                    | oupa supplier portal                                                                                                    |
| Register         New to Coupa? Create your account or click here for help.         First Name         Last Name         Company         •Email         Register | Log In<br>Welcome backl Login or click here for help.<br>•Email Address Email Address<br>•Password Password<br>Log In<br>Forgot Your Password? |
|                                                                                                    |                                                                                                    |

Navigate to <u>https://supplier.coupahost.com/</u>

Complete the fields that are visible under the **Register** Title as can be seen to the left of this text.

nationalgrid

Once you have entered all the relevant details please click the **Register** button.

#### Step 3 - Create password

#### national**grid**

| 1 | Coupa for Suppliers <do_not_reply@supplier.coupahost.com><br/>to me 💌</do_not_reply@supplier.coupahost.com>                                                                                                    |  |  |
|---|----------------------------------------------------------------------------------------------------|--|--|
| F | Thank you for requesting an invitation to the Coupa Supplier Network. Your request has been accepted, please click the link below to create                                                                                                    |  |  |
| L | https://supplier.coupahost.com/signup/2656ecdf0c28d7228f14d920695be21a1ca08848                                                                                                    |  |  |
| _ | Once you are registered you can:                                                                                                    |  |  |
|   | <ul> <li>Give your company visibility to all Coupa customers</li> <li>Manage your company information</li> <li>Configure your PO transmission preferences</li> <li>Create an online catalog</li> <li>View purchase orders</li> <li>Create electronic invoices</li> </ul> |  |  |
|   | By participating, suppliers gain access to a low cost, high volume order channel. They increase their order-taking efficiency, reduce mistake better presence with their key customers. Plus, they open themselves up to potential new customers and increased sales!    |  |  |
|   | You can also find more information here:                                                                                                    |  |  |
|   | Overview: https://success.coupa.com?cid=introducing-supplier-portal                                                                                                    |  |  |
|   | Getting started guide: https://success.coupa.com?cid=supplier-getting-started                                                                                                    |  |  |
|   | By using this site, you agree to the Coupa Terms & Conditions which can be accessed here                                                                                                    |  |  |
|   | Click here to Reply or Forward                                                                                                    |  |  |
|   |                                                                                                    |  |  |
|   |                                                                                                    |  |  |

- You will now receive an email in order to confirm and validate the details that you entered when you registered.
- Please note To activate the account you have created you will need to select the link within the email.
- This has been highlighted with a black box.
  - Click the link and create a password for your Coupa Supplier Portal account.
  - You will now be able to access the Coupa Supplier Portal and explore the functionality available.

### Step 4 – Provide Account Details to National Grid

- Completion of this step ensures that your Coupa supplier account is successfully linked to National Grid Coupa
- Please email the following details to <u>box.frontdesk.businessservices@nationalgrid.com</u>
  - Your National Grid Vendor Number\*
  - Company name (used for Coupa Supplier Portal Registration)
  - Primary Contact Name (used for Coupa Supplier Portal Registration)
  - Your Email address you have used to register on the Coupa Supplier Portal)

\*Your vendor number is an 8 digit number and can be located on your National Grid purchase order

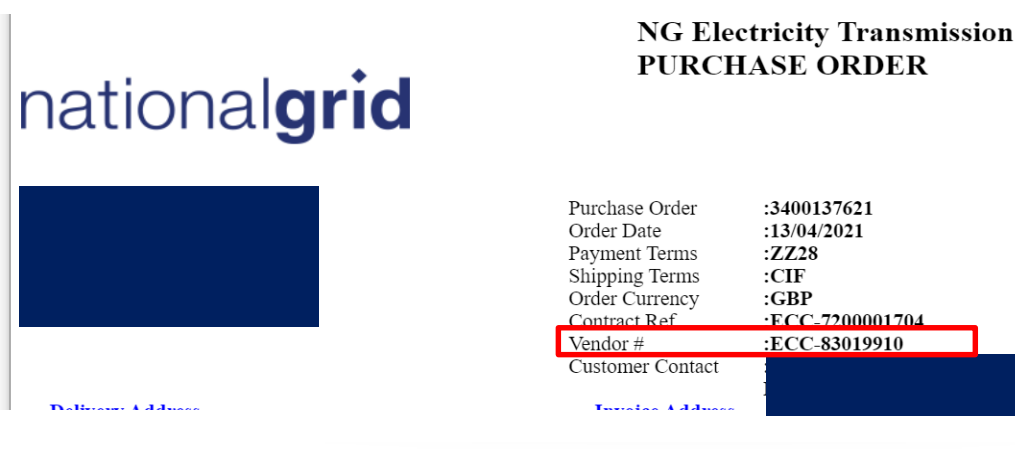

nationalgrid